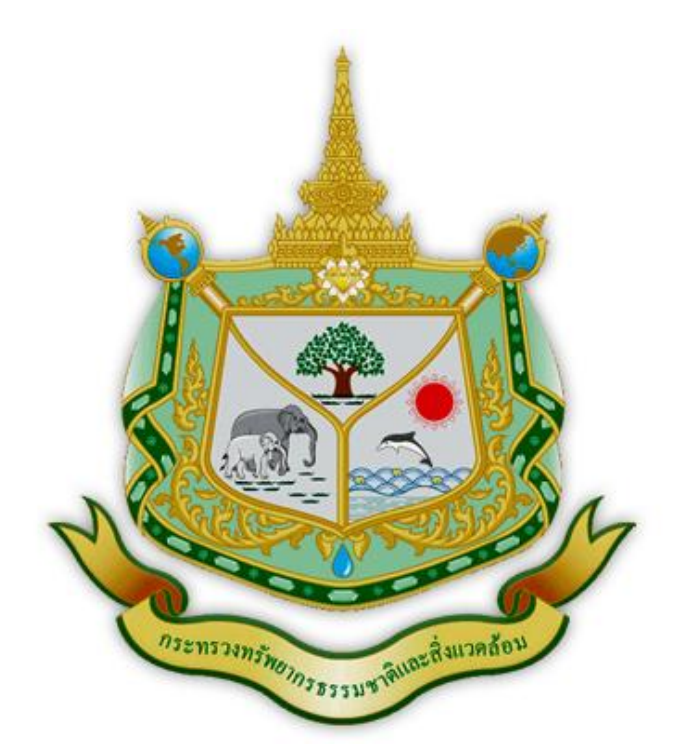

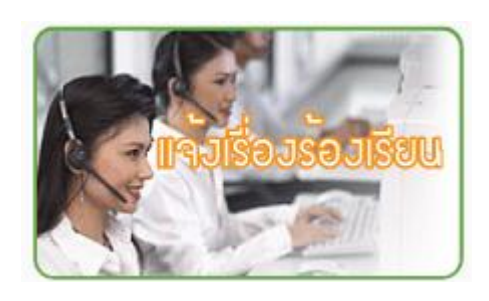

# คู่มือการปฏิบัติงาน ขั้นตอนการจัดการเรื่องร้องเรียน ศูนย์บริการร่วม กระทรวงทรัพยากรธรรมชาติและสิ่งแวดล้อม

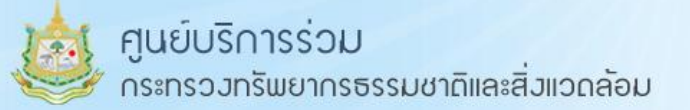

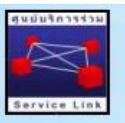

#### เกี่ยวกับศูนย์บริการร่วม กระทรวงทรัพยากรธรรมชาติและสิ่งแวดล้อม

๑. ประวัติ ความเป็นมา

ตามพระราชบัญญัติระเบียบบริหารราชการแผ่นดิน (ฉบับที่ ๕) พ.ศ.๒๕๔๕ พระราชบัญญัติปรับปรุง กระทรวง ทบวงกรม พ.ศ.๒๕๔๕ ได้จัดตั้งกระทรวงทรัพยากรธรรมชาติและสิ่งแวดล้อม โดยมีอำนาจหน้าที่ ้เกี่ยวกับการสงวนอนุรักษ์ และฟื้นฟูทรัพยากรธรรมชาติและสิ่งแวดล้อม การจัดการใช้ประโยชน์อย่างยั่งยืน และพระราชกฤษฎีกาว่าด้วยหลักเกณฑ์และวิธีการบริหารกิจการบ้านเมืองที่ดี พ.ศ.๒๕๔๖ มาตรา ๓๐ ให้ส่วน ราชการระดับกระทรวงจะต้องจัดให้มีศูนย์บริการร่วม เพื่ออำนวยความสะดวกแก่ประชาชนในการที่จะต้อง ปฏิบัติตามกฎหมายหรือกฎอื่นใด ทั้งนี้ เพื่อให้ประชาชนสามารถติดต่อสอบถาม ขอทราบข้อมูล ขออนุญาติ หรือ ขออนุมัติในเรื่องต่างๆ ที่เป็นอำนาจหน้าที่ของส่วนราชการในกระทรวงเดียวกัน เนื่องจากกระทรวง ทรัพยากรธรรมชาติและสิ่งแวดล้อม มีความจำเป็นต้องดำเนินการเกี่ยวกับการอำนวยความสะดวกแก่ ประชาชน อันจะก่อให้เกิดประโยชน์สุขแก่ประชาชน ดังนั้นเพื่อให้เป็นไปตามพระราชบัญญัติระเบียบบริหาร ราชการแผ่นดิน พ.ศ.๒๕๔๕ พระราชบัญญัติปรับปรุงกระทรวง ทบวง กรม พ.ศ.๒๕๔๖ มาตรา ๓๐ บรรลุ ้วัตถุประสงค์ที่กำหนดไว้ ฉะนั้นอาศัยอำนาจตามความในมาตรา ๒๑ แห่งพระราชบัญญัติระเบียบบริหาร ราชการแผ่นดิน พ.ศ.๒๕๓๔ และที่แก้ไขเพิ่มเติมโดยพระราชบัญญัติระเบียบบริหารราชการแผ่นดิน (ฉบับที่ ๕) พ.ศ.๒๕๔๕ จึงให้จัดตั้งศูนย์บริการร่วมกระทรวงทรัพยากรธรรมชาติและสิ่งแวดล้อม ตามคำสั่งของ กระทรวงทรัพยากรธรรมชาติและสิ่งแวดล้อม ที่ ๔๕๑/๒๕๔๘ เมื่อวันที่ ๑๓ ธันวาคม ๒๕๔๘ ปัจจุบัน ้ศูนย์บริการร่วม ทส. เป็นหน่วยงานภายใต้การกำกับดูแลของศูนย์เทคโนโลยีสารสนเทศและการสื่อสาร โดย ส่วนข้อมูลข่าวสารและบริการร่วม ตั้งแต่วันที่ ๑ มีนาคม ๒๕๕๕ โดยยังคงทำหน้าที่เหมือนเดิมทุกประการ

๒. วัตถุประสงค์ (Purpose)

เพื่อทำหน้าที่อำนวยความสะดวกแก่ประชาชนที่มาติดต่อ ณ ศูนย์บริการร่วม ให้สามารถติดต่อ สอบถาม ขอทราบข้อมูล รับเรื่องร้องทุกข์ร้องเรียน ขอความเป็นธรรม ขอความช่วยเหลือ แจ้งเบาะแส ที่ เกี่ยวข้องกับงานทุกหน่วยงานในสังกัดกระทรวงทรัพยากรธรรมชาติและสิ่งแวดล้อม และประสานงานส่งต่อ เรื่องให้หน่วยงานเจ้าของเรื่องไปดำเนินการตามขั้นตอนของแต่ละหน่วยงาน เปิดเผยข้อมูลข่าวสารของ สำนักงานปลัดกระทรวงทรัพยากรธรรมชาติและสิ่งแวดล้อมแก่ประชาชนตามวิธีการที่พระราชบัญญัติข้อมูล ข่าวสารของราชการ พ.ศ. ๒๕๔๐ กำหนด ตรวจสอบข่าว การชี้แจงข่าว การแจ้งข่าวเตือนภัยสิ่งแวดล้อม การ ป้องกันและปราบปรามการบุกรุกทำลายทรัพยากรธรรมชาติและสิ่งแวดล้อม และปฏิบัติงานอื่นๆ ตามที่ได้รับ มอบหมาย

- ๓. ขอบเขต (Scope)
  - (๓.๑) การให้บริการข้อมูลข่าวสาร

- เป็นศูนย์ข้อมูลข่าวสารของสำนักงานปลัดกระทรวงทรัพยากรธรรมชาติและสิ่งแวดล้อม และ
 ให้บริการข้อมูลข่าวสารอื่นๆ ของหน่วยงานในสังกัด

(๓.๒) สายด่วน Green Call ๑๓๑๐ แจ้งเหตุสิ่งแวดล้อม

- รับเรื่องราวร้องเรียน ร้องทุกข์ ที่เกี่ยวกับปัญหาทรัพยากรธรรมชาติและสิ่งแวดล้อม

ประสานงานหน่วยงานที่เกี่ยวข้องกับการดำเนินงานเรื่องร้องเรียน พร้อมทั้งติดตามความ
 คืบหน้าการดำเนินการเรื่องร้องเรียนจากส่วนราชการ และหน่วยงานที่เกี่ยวข้อง

- ให้บริการข้อมูล คำปรึกษา คำแนะนำข้อมูลต่างๆเกี่ยวกับส่วนราชการหน่วยงานในกระทรวง
 ทรัพยากรธรรมชาติและสิ่งแวดล้อม

(๓.๓) ศูนย์ข่าวเตือนภัยสิ่งแวดล้อม

 เป็นศูนย์ข่าวและสถานการณ์ของเหตุภัยพิบัติทางธรรมชาติ เช่น ไฟป่า น้ำท่วม ภัยแล้ง ดิน ถล่ม เป็นต้น

(๓.๔) การให้บริการรับเรื่องและส่งต่อผ่านทางระบบสารสนเทศเพื่อการอำนวยการและการบริหาร จัดการ (โครงการศูนย์บริการประชาชน e-Petition)\*

- บริการรับข้อเสนอแนะ และข้อคิดเห็นต่อการบริการ การปฏิบัติงานของเจ้าหน้าที่ และเรื่อง อื่นๆ ที่เกี่ยวข้องกับกระทรวงทรัพยากรธรรมชาติและสิ่งแวดล้อม

 บริการรับเรื่องร้องเรียน ร้องทุกข์ การทุจริตประพฤติมิชอบ ไม่ได้รับความเป็นธรรมจากการ ปฏิบัติงานของเจ้าหน้าที่ในหน่วยงานของกระทรวงทรัพยากรธรรมชาติและสิ่งแวดล้อม

 บริการรับแจ้งเหตุสิ่งแวดล้อมต่างๆ เช่น พบเห็นการบุกรุกทำลายพื้นที่ป่า การลักลอบตัดไม้ การแจ้งเหตุภัยธรรมชาติ แจ้งเหตุมลภาวะเป็นพิษ เป็นต้น

(๓.๕) การให้บริการแบบเบ็ดเสร็จ

 งานบริการแจกกล้าไม้ สนับสนุน โครงการ "ประชาอาสาปลูกป่า ๘๐๐ ล้านกล้า ๘๐พรรษา มหาราชินี" และงานบริการอื่นๆ ที่ได้รับมอบหมาย

- ๔. ความรับผิดชอบ (Responsibility)
  - (๔.๑) อำนวยความสะดวกแก่ประชาชนที่มาติดต่อ ณ ศูนย์บริการร่วมให้สามารถติดต่อสอบถาม ขอ ทราบข้อมูล ขออนุญาติ ขออนุมัติในเรื่องใดๆ ที่เป็นอำนาจหน้าที่ของส่วนราชการในสังกัด กระทรวงทรัพยากรธรรมชาติและสิ่งแวดล้อม ตามมาตรา ๓๐ มาตรา ๓๑ แห่งพระราช กฤษฎีกาว่าด้วยหลักเกณฑ์และวิธีการบริหารกิจการบ้านเมืองที่ดี พ.ศ.๒๕๔๖ และตามมาตรา อื่นๆที่เกี่ยวข้องกับศูนย์บริการร่วม
  - (๔.๒) รับเรื่องร้องทุกข์ ร้องเรียน ขอความเป็นธรรม ขอความช่วยเหลือแจ้งเบาะแส ที่เกี่ยวข้องกับ งานทุกหน่วยงานในสังกัดกระทรวงทรัพยากรธรรมชาติและสิ่งแวดล้อม และประสานงานส่งต่อ เรื่องให้หน่วยงานเจ้าของเรื่องไปดำเนินการตามขั้นตอนของแต่ละหน่วยงาน

(๔.๓) เปิดเผยข้อมูลข่าวสารของสำนักงานปลัดกระทรวงทรัพยากรธรรมชาติและสิ่งแวดล้อมแก่ ประชาชน ตามวิธีการที่พระราชบัญญัติข้อมูลข่าวสารของราชการปี ๒๕๔๐ กำหนด

(๔.๔) การตรวจสอบข่าว การชี้แจงข่าว การแจ้งข่าวเตือนภัยสิ่งแวดล้อม การป้องกันและปราบปราม การบุกรุกทำลายทรัพยากรธรรมชาติและสิ่งแวดล้อม

#### (๔.๕) ปฏิบัติงานอื่นๆ ตามที่ได้รับมอบหมาย

# <u>แผนภูมิขั้นตอนการรับเรื่องร้องเรียน</u> <u>ของเจ้าหน้าที่ศูนย์บริการร่วมกระทรวง</u>

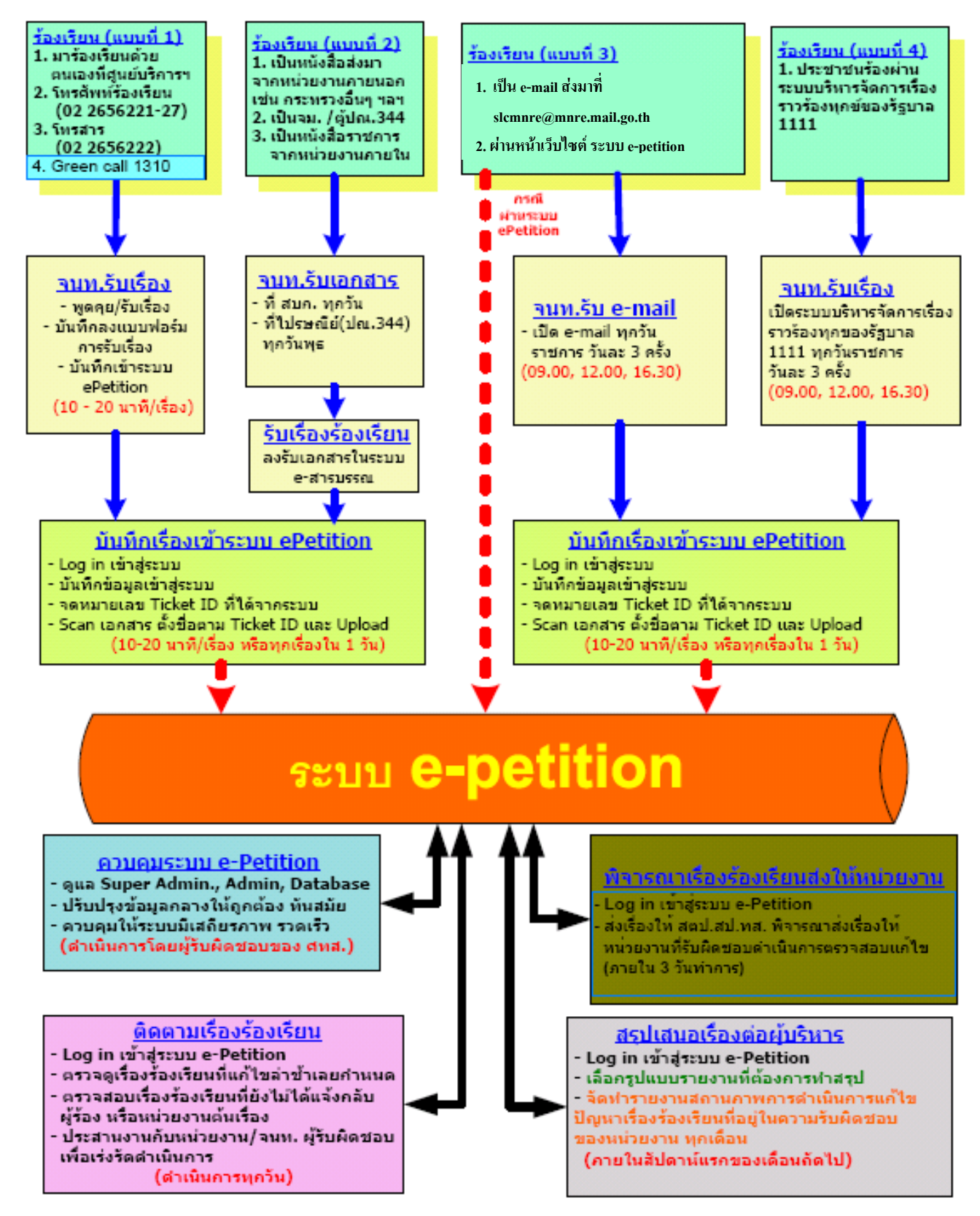

\*\* หากเกิดปัญหาที่เกี่ยวข้องกับระบบ epetition ศบร.จะดำเนินการพิจารณาส่งเรื่องร้องเรียนให้หน่วยงานเป็นหนังสือลับประทับตราแทนการลงนาม (ภาคใน 5 วันทำการ)

### รายละเอียดขั้นตอนการปฏิบัติงานผ่านทางระบบสารสนเทศเพื่อการอำนวยการและการบริหารจัดการ (โครงการศูนย์บริการประชาชน e-Petition) ของเจ้าหน้าที่

ระบบ e-petition คือ การรับข้อร้องเรียนแบบอิเล็กทรอนิกส์ ซึ่งหมายถึง การรับข้อร้องเรียนโดย อาศัยสื่ออิเล็กทรอนิกส์ หรือระบบอินเทอร์เน็ตในการจัดส่งและเก็บข้อมูลของการร้องเรียนอย่างเป็นระบบ มี ขั้นตอน และเงื่อนไขในการร้องเรียนที่ชัดเจน ซึ่งมีขั้นตอนการปฏิบัติงานของเจ้าหน้าที่ที่รับผิดชอบ ดังนี้

- ๑.๑ รับเรื่องร้องเรียนผ่านทางช่องทางต่างๆ
  ๑.๑ สายด่วน Green Call ๑๓๑๐
  ๑.๒ Website http://petition.mnre.go.th
  ๑.๓ E-mail : slcmnre@mnre.mail.go.th
  ๑.๔ โทรศัพท์ศูนย์บริการร่วม ทส. ๐-๒๒๖๕-๖๒๒๓-๕, โทรสาร ๐-๒๒๖๕-๖๒๒๒
  ๑.๕ ประชาชนเข้ามาร้องเรียนด้วยตนเองที่ศูนย์บริการร่วม ทส.
  ๑.๖ ร้องเรียนผ่านตู้ ป.ณ. ๓๔๔ สามเสนใน กทม. ๑๐๔๐๐
  ๑.๗ ร้องเรียนผ่านระบบบริหารจัดการเรื่องราวร้องทุกข์ของรัฐบาล GCC ๑๑๑๑ กด ๕
  ๑.๘ ร้องเรียนผ่าน facebook Green Call ๑๓๑๐
- ๒. เจ้าหน้าที่บันทึกข้อมูลเข้าระบบ e-petition ที่ http://petition.mnre.go.th
- ๓. ตรวจสอบเรื่องร้องเรียนเบื้องต้น ว่าเรื่องร้องเรียนนั้นมีเนื้อหาสาระที่ชัดเจนหรือไม่
   ๓.๑ ถ้าเรื่องร้องเรียนของประชาชนเนื้อหาสาระไม่ชัดเจน จะยุติเรื่องที่รับร้องเรียน ไม่มีการส่งต่อ แต่
   เรื่องร้องเรียนจะยังคงอยู่ที่ระบบ e-petition เหมือนเดิม
  - ๓.๒ ถ้าเรื่องร้องเรียนของประชาชนเนื้อหาสาระชัดเจน จะถูกส่งต่อไปยังระบบ e-petition เพื่อทำ การส่งต่อไปให้กับหน่วยงานที่รับผิดชอบต่อไป
- ๙. เจ้าหน้าที่ดึงเรื่องร้องเรียนที่อยู่ในระบบ e-petition ออกมา แล้วส่งต่อให้ สตป.สป.ทส. พิจารณาเพื่อ ทำการระบุหน่วยงานที่รับผิดชอบข้อร้องเรียนนั้นๆ
- ๕. หลังจากที่ได้ระบุหน่วยงานที่รับผิดชอบแล้ว เจ้าหน้าที่จะทำการส่งต่อเรื่องร้องเรียนผ่านทางระบบ
   e-petition ไปให้กับหน่วยงานที่รับผิดชอบต่อไป
- ๖. หากมีข้อมูลหรือผู้ร้องเรียนเพิ่มเติม ในเรื่องร้องเรียนเดิม เจ้าหน้าที่สามารถเข้าไปเพิ่มเติมเนื้อหาของ เรื่องนั้นๆผ่านทางระบบ e-petition ได้

ขั้นตอนการรับและส่งต่อเรื่องร้องเรียน ผ่านทาง ระบบ e-petition โดยสังเขป

๑. เข้าระบบเรื่องร้องเรียน e-petition ที่ URL: http://petition.mnre.go.th

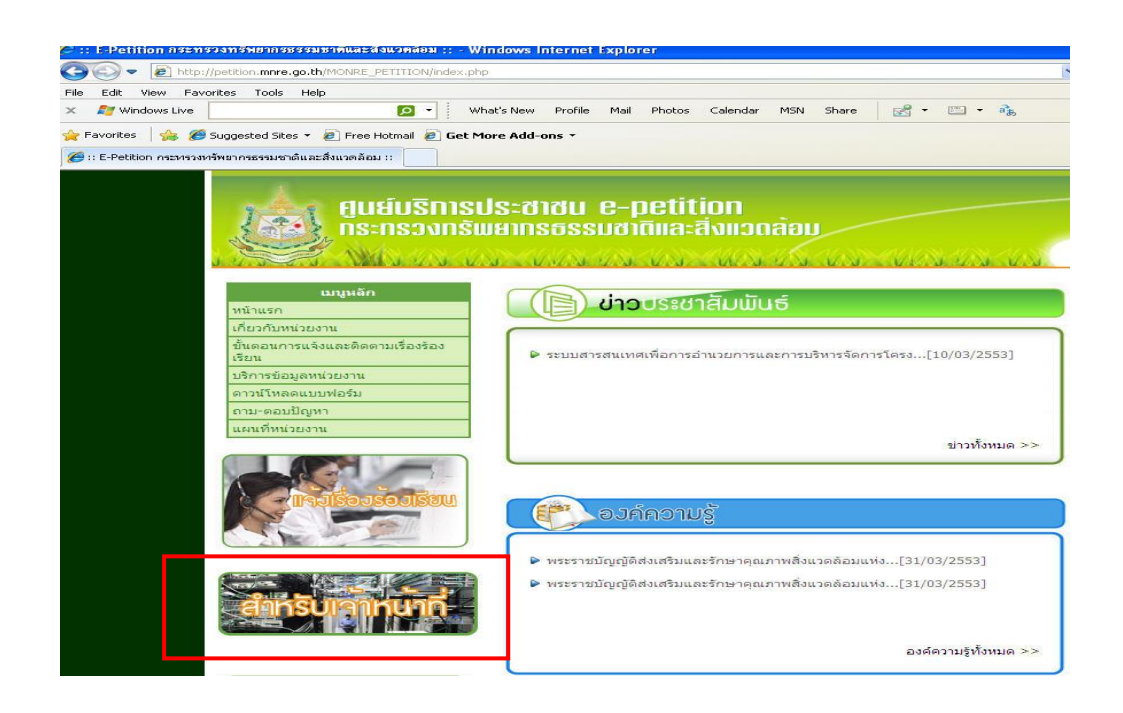

๒. คลิกเลือกสำหรับเจ้าหน้าที่ ใส่ชื่อผู้ใช้ และรหัสผ่าน

| in sum and set | ing chane it |    | uru ng se | 55 |
|----------------|--------------|----|-----------|----|
| ชื่อผู้ใช้ :   |              |    |           |    |
| รหัสผ่าน :     |              |    |           |    |
|                |              | Ĵ. | - 10      |    |

๑. ดูเรื่องร้องเรียนที่เข้ามาใหม่ที่เมนู "รับเรื่องร้องเรียน"

| กรม เรมรที่ขมรวงกางนารแงงนตก      |
|-----------------------------------|
| น้ำเข้าข้อมูล XML                 |
| รับเรื่องร้องเรียนจากเว็บไซต์ (1) |
| รับเรื่องร้องเรียน (3)            |
| ดำเนินการเรื่องร้องเรียน          |
| ติดตามเรื่องร้องเรียนทั้งหมด      |
| รายงานจำนวนเรื่องต่างๆ            |
| รายงานภาพรวม                      |

| คู่ไป<br>กร<br>ลับเมนูหลัก | เย็บริการประชาชน e<br>ะกรวงกรัพยากรธรรมส | -petition<br>ซาติและสิ่งแวดล้อเ | <ul> <li>นายคุณากรณ์ สีเดือก สังกั</li> </ul>    | ้ดสำนักงานปลั | ้ดกระทรวง ศูนย์บริกา      | รร่วม กำลังใช้ง |
|----------------------------|------------------------------------------|---------------------------------|--------------------------------------------------|---------------|---------------------------|-----------------|
|                            |                                          |                                 | 20 (2019)<br>                                    |               | ຸຮັນເ                     | รื่องร้องเรีย   |
| รั                         | บเรื่องร้องเรียน                         | ขอรับ Ticket ID                 | รับเรื่องจาก สปน                                 |               |                           |                 |
| Ticket ID                  | ชื่อ-นามสกุล ผู้ร้องเรียน                | หัวข้อปัญหา                     | ประเภทช่องทาง                                    | ระดับ<br>ความ | สถานะการ<br>รับทราบเรื่อง | การจัดกา        |
| 5311328295                 | 1<br>ň                                   | ป่าให้                          | ช่องทางจากเว็บไซต์                               | รุ่นแรง       | ยังไม่รับทราบเรื่อง       |                 |
| 5312567242                 | -                                        | ท่าลายทรัพยากรทางทะเล           | สำนักงานปลัดสำนักนายก<br>รัฐมนตรี                | มาก           | รับทราบเรื่องแล้ว         |                 |
| 5312703305                 | -                                        | แจ้งเบาะแส                      | สำนักงานปลัดสำนักนายก<br>รัฐมนตรี                | มาก           | รับทราบเรื่องแล้ว         | B 🖉 🗞           |
| 5312061721                 | โขง                                      | แหล่งกำเนิดมลพิษ                | ศูนย์บริการร่วม ทส. (สาย<br>ด่วน Greencall 1310) | มากที่สุด     | รับทราบเรื่องแล้ว         | 🗷 🔗 🍪           |
| 5311679586                 | ชิ้น พิมาย                               | ให้ข้อมูล/ขอข้อมูล              | ศูนย์บริการร่วม ทส.<br>(โทรศัพท์/โทรสาร)         | มากที่สุด     | ยังไม่รับทราบเรื่อง       |                 |
| 5311326260                 | บุญส่ง                                   | ป่าไม้                          | ศูนย์บริการร่วม ทส. (สาย<br>ด่าน Greencall 1310) | มากที่สุด     | ยังไม่รับทราบเรื่อง       | 🖬 🛇 🍪           |

๙. คลิกเลือกที่เมนู "รับเรื่องร้องเรียน" จะปรากฏหน้า ดังนี้

เรื่องร้องเรียนใหม่จะอยู่บนสุด ตามหมายเลข 1 ตรวจสอบดูว่าเป็นเรื่องที่เข้ามาใหม่หรือไม่ ถ้าเป็นเรื่องที่ เข้ามาใหม่ให้คลิกที่แสดงข้อมูล ตามหมายเลข 2 คลิกเลือกแล้วจะได้ ดังนี้

| icket ID :       | 5311328295         |            |       |  |
|------------------|--------------------|------------|-------|--|
| ไระเภทช่องทาง :  | ช่องทางจากเว็บไซต์ | 6          | -     |  |
| พัสบัตรประชาชน : |                    | เพศ:       |       |  |
| la :             | กุ้ง               | นามสกุล :  |       |  |
| រាជ្ :           |                    | อาชีพ :    |       |  |
| ลขที่:           |                    | หมู่ที่ :  |       |  |
| เมู่บ้าน :       | ท่าลี่             | ชอย :      |       |  |
| uu :             | เลย-ท่าลี่         | จังหวัด :  | เลย   |  |
| ำเภอ :           | ท่าลี่             | ตำบล :     | ท่าลี |  |
| หัสไปรษณีย์ :    | 42140              | โทรศัพท์ : |       |  |
| ทรศัพท์มือถือ :  |                    | โทรสาร :   |       |  |
| ່ເມລ໌ :          |                    |            |       |  |

|                               | T                                                                                          |                                                                                                    |                                                                                                    |                                                                                                    |
|-------------------------------|--------------------------------------------------------------------------------------------|----------------------------------------------------------------------------------------------------|----------------------------------------------------------------------------------------------------|----------------------------------------------------------------------------------------------------|
| บุคคลที่ต้องการร้องเรียน :    |                                                                                            |                                                                                                    |                                                                                                    |                                                                                                    |
| หน่วยงานที่ต้องการร้องเรียน : | หน่วยงาน : กรมป่าไม้                                                                       | Í                                                                                                    |                                                                                                    |                                                                                                    |
| สถานที่ที่ต้องการร้องเรียน :  | ตามแนวเทือกเขาภูผ่า<br>ภูผ่าแง่มกับอำเภอภูเรี<br>หมายเลข2399 ภูเรือ-<br>จากแม่น้ำคานแห้งขอ | แง่มส่วนด้านบนภูที่มีการทำลา<br>อเป็นบริเวณกว้างหลายร้อยไร่<br>ท่าลิ่ (บ้านบวกอ่าง) ทั้งหมดนี้<br>ดไม่เหมือนทุกปี | ายป่าไม้อยู่ที่บ้านวังขาม,บ้านท่าลี่,บ้<br>* สามารถมองเห็นได้จากบ้านหวังขา<br>เป็นแห่งต้นน้ำของชาวอำเภอท่าลื่แ | ม่านชุลประธานและล่องเขารอยต่อระหว่างเพื่อกเข<br>มโดยหันหน้าไปทางทิศใต้และเพื่อกเขาตามถนน<br>ละในขณะนี้ชาวอำเภอท่าลี่เริ่มขาดน้ำใช้สังเกตได้ |
|                               | เลขที่ :                                                                                   |                                                                                                    | หมู่ที่ :                                                                                                    |                                                                                                    |
|                               | หมู่บ้าน :                                                                                 |                                                                                                    | ชอย :                                                                                                    |                                                                                                    |
|                               | ถนน :                                                                                      |                                                                                                    | จังหวัด :                                                                                                    | เลย                                                                                                    |
|                               | อ่าเภอ :                                                                                   | ท่าลี่                                                                                                    | ຕ່ານລ :                                                                                                    | ท่าลื่                                                                                                    |
|                               | รหัสไปรษณีย์ :                                                                             | 42140                                                                                                    |                                                                                                    |                                                                                                    |
| ระดับความรุนแรง :             | มากที่สุด                                                                                  |                                                                                                    |                                                                                                    |                                                                                                    |
| หัวข้อปัญหา :                 | ป่าใม้                                                                                     |                                                                                                    |                                                                                                    |                                                                                                    |
| ประเภทปัญหา :                 | ลักลอบตัดไม้ในป่า                                                                          |                                                                                                    |                                                                                                    |                                                                                                    |
| วันที่พบปัญหา :               | 07/04/2553                                                                                 |                                                                                                    |                                                                                                    |                                                                                                    |
| เวลาที่พบปัญหา :              |                                                                                            |                                                                                                    |                                                                                                    |                                                                                                    |

เมื่อได้หน้านี้ให้ทำการสั่งพิมพ์ออกมาแล้วให้เจ้าหน้าที่ลงรับเสนอเรื่องให้ สตป.สป.ทส. พิจารณา

 ๕. เมื่อ สตป.สป.ทส. พิจารณาแล้วว่าให้ส่งเรื่องไปยังหน่วยงานใด ให้คลิกเลือกที่เมนู "รับเรื่อง ร้องเรียน" อีกครั้ง

| บรหารขอมูลของทางการแจงกลบ         |
|-----------------------------------|
| นำเข้าข้อมูล XML                  |
| รับเรื่องร้องเรียนจากเว็บไซต์ (1) |
| รับเรื่องร้องเรียน (3)            |
| ดำเนินการเรื่องร้องเรียน          |
| ดิดตามเรื่องร้องเรียนทั้งหมด      |
| รายงานจำนวนเรื่องต่างๆ            |
| รายงานภาพรวม                      |

#### เข้าไปพบข้อมูล ดังนี้

| รับเรื่อง                | าร้องเรียน                | หอรับ Ticket ID      | รับเรื่องจาก  | and the                 | -                         |           |
|--------------------------|---------------------------|----------------------|---------------|-------------------------|---------------------------|-----------|
|                          |                           | ANY COULT            |               | ตบน.                    |                           |           |
| :1 <b>แสดง:</b> 20 / นป้ | เ จำนวบข้อบูอ 1 รายกา     | 5                    |               |                         | ด้บหา :                   | ด้แ       |
| Ticket ID                | ชื่อ-นามสกุล ผู้ร้องเรียน | หัวข้อปัญหา          | ประเภทช่องหาง | ระดับ<br>ความ<br>รุบแรง | สถานะการ<br>รับทราบเรื่อง | การจัดการ |
| i312405517 เรื่องจา      | กส่านักบายก               | สัตว์น้ำ / สัตว์ทะเล | มาด้วยตนเอง   | ปานกลาง                 | รับทรามเรื่องแต้ว         | i 📀 🗣 🍪   |

คลิกรับทราบเรื่องร้องเรียนที่เครื่องหมายถูกสีเขียว ตามหมายเลข 1 จะได้หน้า

| C | เรื่องที่อยู่ในความรับผิดชอบของศูนย์บริการร่วม  |
|---|-------------------------------------------------|
| D | เรื่องที่อยู่ในความรับผิดชอบของหน่วยงานในสังกัด |

ให้ดูว่า สตป.สป.ทส. พิจารณามาอย่างไร ถ้าเป็นเรื่องที่เกี่ยวข้องกับหน่วยงานภายนอกกระทรวงทรัพฯ ให้เลือก "เรื่องที่อยู่ในความรับผิดชอบของศูนย์บริการร่วม" แต่ถ้าเป็นเรื่องที่เกี่ยวข้องกับหน่วยงาน ภายในกระทรวงทรัพฯ ให้เลือก "เรื่องที่อยู่ในความรับผิดชอบของหน่วยงานในสังกัด" เมื่อเลือกได้ให้ กดบันทึกข้อมูล ตามหมายเลข 2  ๖. เมื่อรับทราบเรื่องร้องเรียนแล้วให้ไปที่เมนู "ดำเนินการเรื่องร้องเรียน" เรื่องที่กดรับทราบแล้วก็จะมา ปรากฏอยู่ รอให้เราดำเนินการส่งไปยังหน่วยงานต่างๆ

| กรหารมอทิตร                    | DEPONDOLLER MOLINE                                   |                                                          |                            |                                                |                                                 |                                                             |                    |
|--------------------------------|------------------------------------------------------|----------------------------------------------------------|----------------------------|------------------------------------------------|-------------------------------------------------|-------------------------------------------------------------|--------------------|
| น่าเข้าข้อมูล )                | XML                                                  |                                                          |                            |                                                |                                                 |                                                             |                    |
| รับเรื่องร้องเรีย              | ยนจากเว็บไซต์ (1)                                    |                                                          |                            |                                                |                                                 |                                                             |                    |
| รับเรื่องร้องเรีย              | riu (3)                                              |                                                          |                            |                                                |                                                 |                                                             |                    |
| ล่าเน <mark>ินการเรื</mark> ่อ | เงร้องเรียน                                          |                                                          |                            |                                                |                                                 |                                                             |                    |
| ติ <mark>ดตามเรื่องร</mark> ัส | องเรียนทั้งหมด                                       |                                                          |                            |                                                |                                                 |                                                             |                    |
| รายงานจำนวเ                    | แเรื่องต่างๆ                                         |                                                          |                            |                                                |                                                 |                                                             |                    |
| รายงานภาพร <sup>ะ</sup>        | ענ                                                   |                                                          |                            |                                                |                                                 |                                                             |                    |
|                                |                                                      |                                                          |                            |                                                | สาเพิ่                                          | unaritad                                                    | ้องเรี้ยน          |
| · · · · · · · ·                |                                                      | usen mukken 7 Ju                                         |                            |                                                |                                                 |                                                             |                    |
| หม่า:1 แสดง:[                  | <u>20</u> / หน่า ( <sup>(4971)</sup> จำนวนข่อมูล 4 s | ายการ                                                    |                            | 2                                              | คมหา :                                          |                                                             | in the second      |
|                                |                                                      |                                                          |                            |                                                |                                                 | Fault a                                                     | ค้แทา              |
| Ticket ID                      | ชื่อ-นามสกุล ผู้ร้องเรียน                            | หัวข้อปัญหา                                              | ระดับ<br>ความรุนแรง        | สถานะก <mark>A</mark><br>รับพรามเร็A           | สถานะของ<br>เรื่องร้องเรียน                     | รับเรื่อง<br>ส่งเรื่อง<br>และ<br>รายงาน<br>ความ<br>ก้าวหน้า | กันทา<br>ปิดเรื่อง |
| Ticket ID<br>5312972610        | ชื่อ-นามสกุล ผู้ร้องเรียน<br>มัลลัการ์ ตั้งนามวงศ์   | พัวข้อปัญหา<br>ปัญหาจากสำนักงานปลัดสำนัก<br>นายกรัฐมนตรี | ระดับ<br>ความรุนแรง<br>มาก | สถานะก<br>รับพราบเชื่<br>อยู่ในความรับคิดชอบขะ | สถานะของ<br>รื่องร้องเรียน<br>เงทนวยงานในสังกัด | รับเรื่อง<br>ส่งเรื่อง<br>และ<br>รายงาน<br>ความ<br>ก้าวหน้า | ข้แทา<br>ปิดเรื่อง |

ให้คลิกเลือกที่หมายเลข 1 เพื่อแสดงข้อมูล (ให้ตรวจสอบดูว่าเป็นเลข id เดียวกันกับเรื่องที่เราจะ ส่งไปให้หน่วยงานหรือไม่ คลิกเลือกแล้วจะได้หน้า ดังนี้

|                                                                                     |                                                                                                    | हो र                                                                                                    | <i>เ</i> ต่อเรืองร้องเ <sup>3</sup>                                                                                                    |
|-------------------------------------------------------------------------------------|----------------------------------------------------------------------------------------------------|----------------------------------------------------------------------------------------------------|----------------------------------------------------------------------------------------------------|
|                                                                                     | บ้อมูลเรื่องร้องเรียน                                                                                                    |                                                                                                    |                                                                                                    |
| เลือก                                                                               | หน่วยงานที่ดูแลหั                                                                                                    | วท้อปัญหา                                                                                                    |                                                                                                    |
| AN PARA                                                                             | ไปพบต้อมล                                                                                                    |                                                                                                    |                                                                                                    |
| ลหน่วยงานรี<br>🕽 เพิ่มหน่วย                                                         | ที่สงเรื่องร้องเรียน<br>เงานที่ด้องการส่งเรื่องร้องเรียน                                                                                                    |                                                                                                    |                                                                                                    |
| ดหน่วยงานที่<br>() เพิ่มหน่วย<br>เป้า : 1 แสด                                       | ที่สงเรื่องร้องเรียน<br>เงานที่ต้องการส่งเรื่องร้องเรียน<br>3<br>ง : [20] / หน้า (ชี้เท่า) สามานข้อมูล 5 รายการ                                                                                                    | คับหา :                                                                                                    | ที่แหา                                                                                                    |
| อุลหน่วยงานที่<br>() เพิ่มหน่วย<br>เข้า : 1 แสด<br>สำคัญที่                         | ที่ส่งเรื่องร้องเรียน<br>มงานที่ต้องการส่งเรื่องร้องเรียน<br>ง : 20 / หน้า <sup>ตื้</sup> ส่ทำ สามวนข้อมูล 5 รายการ<br>หน่วยงาน                                                                                              | คันหา :<br>สถานะการรับเรื่อง                                                                                                    |                                                                                                    |
| สถาน่วยงานร์<br>() เพิ่มหน่วย<br>ณ้า : 1 แสด<br>สำคับที่<br>1                       | ที่ส่งเรื่องร้องเรียน<br>มงานที่ต้องการส่งเรื่องร้องเรียน<br>ง : 20 / หน้า <sup>เพื่</sup> งท่า สำนวนข้อมูล 5 รายการ<br>หน้วยงาน<br>กรมควบคุมมอพิษ                                                                           | ดับหา :<br>สถานะการรับเรื่อง<br>กำลังดำเนินการ                                                                                               | ท้แหา<br>การจัดการ<br>เชิ เชิ                                                                                                    |
| อุตหน่วยงานข์<br>(1) เพิ่มหน่วย<br>ณ้า : 1 แสด<br>สำคัญที่<br>1<br>2                | ที่ส่งเรื่องร้องเรียน<br>มงานที่ต้องการส่งเรื่องร้องเรียน<br>ง : [20] / หน้า <mark>ได้เก่า</mark> จำนวนข้อมูล 5 รายการ<br>หน่วยงาน<br>กรมควบคุมมลพิษ<br>กรมทรัพยากรทางทะเลและชายฝั่ง                                         | ตับหา :<br>สถานะการรับเรื่อง<br>กำลังดำเนินการ<br>กำลังดำเนินการ                                                                             | การจัดการ<br>เชิง เชิง<br>เชิง เชิง                                                                                                    |
| เลหน่วยงานจั<br>(1) เพิ่มหน่วย<br>เข้า : 1 แสด<br>สำคับที่<br>1<br>2<br>3           | ที่ส่งเรื่องร้องเรียน<br>มงานที่ต้องการส่งเรื่องร้องเรียน<br>ง : [20] / หน้า <mark>ได้เก่า</mark> จำนวนข้อมูอ 5 รายการ<br>หน่วยงาน<br>กรมควบคุมมอพิษ<br>กรมทรัพยากรทางทะเลและชายฝั่ง<br>สำนักงานสิ่งแวดล้อมภาค1              | ตับหา :<br>สถานะการรับเรื่อง<br>กำลังดำเนินการ<br>กำลังดำเนินการ<br>กำลังดำเนินการ                                                           | การจัดการ<br>มิเว้<br>มิเว้<br>มิเว้                                                                                                    |
| อดหน่วยงานจั<br>(2) เพิ่มหน่วย<br>ณ้า : 1 แสด<br>สำคับที่<br>1<br>2<br>3<br>4       | ที่ส่งเรื่องร้องเรียน<br>มงานที่ต้องการส่งเรื่องร้องเรียน<br>ง : [20] / หน้า โด้เค่า งานวยข้อมูอ 5 รายการ<br>หน่วยงาน<br>กรมครบเรมอดพิษ<br>กรมพรัพยากรทางทะเลและชายฝัง<br>สำนักงานสิ่งแวดล้อมภาค1<br>สำนักงานสิ่งแวดล้อมภาค1 | คับหา :<br>สถานะการรับเรื่อง<br>กำลังดำเนินการ<br>กำลังดำเนินการ<br>ย่าลังดำเนินการ<br>เรื่องใหม่ยังไม่ดำเนินการ                             | การวัดการ<br>2013 เริ่ง<br>2013 เริ่ง<br>2013 เริ่ง<br>2013 เริ่ง<br>2014 เริ่ง<br>2014 เริ่ง |
| อุดหน่วยงานจั<br>(1) เพิ่มหน่วย<br>ณ้า : 1 แสด<br>สำคัญที่<br>1<br>2<br>3<br>4<br>5 | ที่ส่งเรื่องร้องเรียน<br>มานที่ต้องการส่งเรื่องร้องเรียน<br>(3)<br>(* : 20) / หน้า <sup>(5)</sup> ที่ที่ สามวบข้อมูอ 5 รายการ<br>(1)<br>(1)<br>(1)<br>(1)<br>(1)<br>(1)<br>(1)<br>(1)<br>(1)<br>(1)                          | ค้าหา :<br>สถานะการรับเรื่อง<br>กำลังดำเนินการ<br>กำลังดำเนินการ<br>เรื่องใหม่ยังไม่ดำเนินการ<br>เรื่องใหม่ยังไม่ดำเนินการ<br>กำลังดำเนินการ | <u>ຄາຣຈັດຄາຣ</u><br>ອີເຊີ<br>ອີເຊີ<br>ອີເຊີ<br>ອີເຊີ<br>ອີເຊີ                                                                                                    |

คลิกไปที่แถบ "ส่งต่อเรื่องร้องเรียน" ตามหมายเลข 2 ในกรณีที่จะตรวจสอบความถูกต้องก็สามารถ คลิกไปที่แถบข้อมูลเรื่องร้องเรียนได้ เมื่อจะส่งต่อเรื่องร้องเรียนให้คลิกไปที่ "เพิ่มหน่วยงานที่ต้องการ ส่งเรื่องร้องเรียน" ตามหมายเลข 3 หลังจากนั้นให้กดเลือกหน่วยงานที่ต้องการส่งต่อ แล้วกดบันทึก เป็นอันเสร็จสิ้นขั้นตอนการรับและส่งต่อเรื่องร้องเรียน ผ่านทาง ระบบ e-petition

#### ขั้นตอนการรับเรื่องร้องเรียนที่มาจากสำนักงานปลัดสำนักนายกรัฐมนตรีโดยสังเขป

๑. เข้าระบบการจัดการเรื่องราวร้องทุข์ ที่ URL: http://opm.๑๑๑๑.go.th

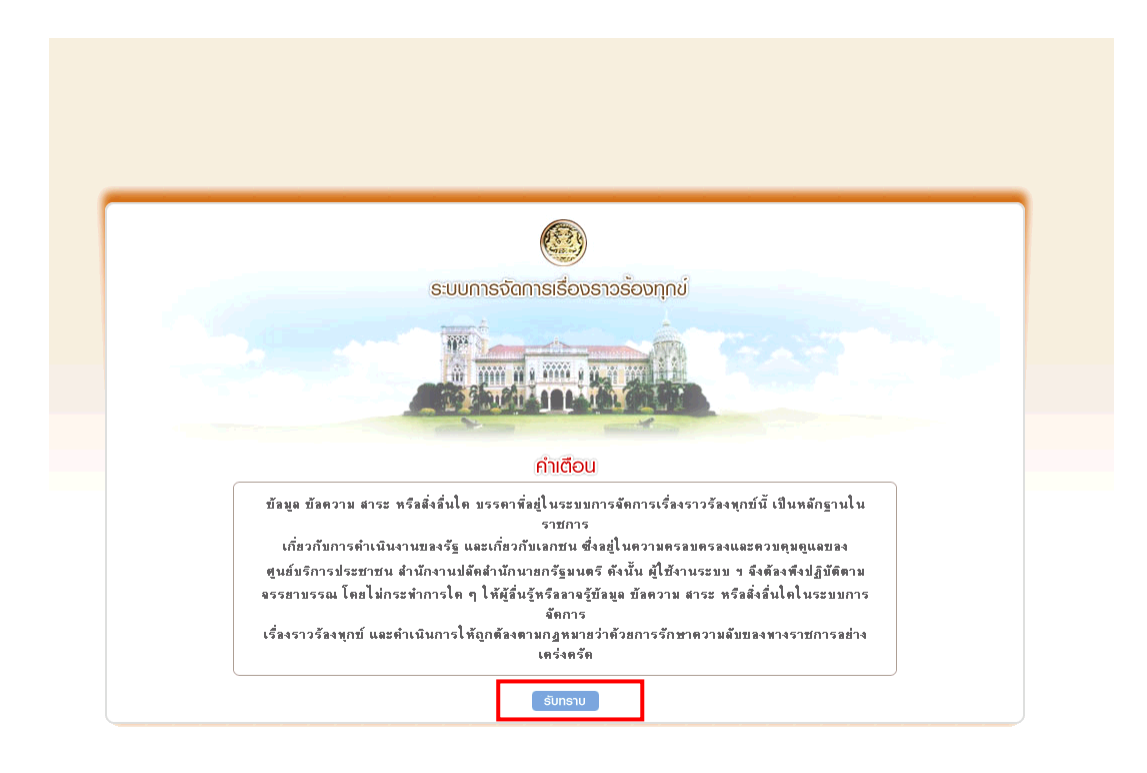

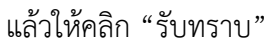

๑ะ. จะได้หน้าดังรูป แล้วให้ใส่ชื่อผู้ใช้และรหัสผ่าน แล้วคลิก "เข้าสู่ระบบ"

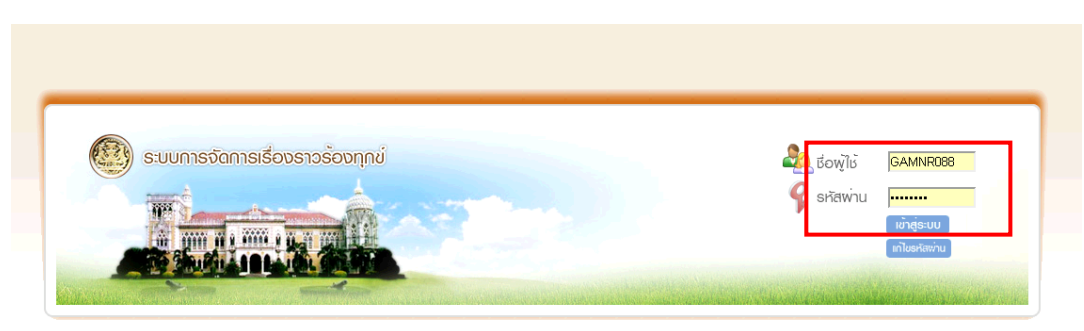

🕖 ดาวน์โหลดวิธีการใช้งานระบบจัดการเรื่องราวร้องทุกข่ ( Online Manual )

๑. จะปรากฏหน้ารายการเรื่องร้องเรียน ที่แถบ รายการรับ

| ระบบการจัดการเรื่องรา                                                               | งรองทุกข                                                       |                                                                                |                                                                                                    | <b>(</b>                                                                                                    | ) ()                                               | Ø                                                                                                    |                                                  |
|-------------------------------------------------------------------------------------|----------------------------------------------------------------|--------------------------------------------------------------------------------|----------------------------------------------------------------------------------------------------|----------------------------------------------------------------------------------------------------|----------------------------------------------------|----------------------------------------------------------------------------------------------------|--------------------------------------------------|
| สงนายคุณากรณ์ สีเพือก กลุ่ม ไ                                                       | ortal Group 1 มทมาท พั                                         | กวิชาการสิ่งแวดล้อม วันเวล                                                     | ท. 1 พิ.ศ. 2556, 10:20 พ.                                                                                 | ธายกาธรับ-งานค้าง สา                                                                                                    | ะน่ารู้ บริการประชาชน                              | รายงาน ระบบ                                                                                                    | มจัดการข้อมูล ออกจ                               |
| ประชาสัมพันธ์                                                                       |                                                                |                                                                                |                                                                                                    |                                                                                                    |                                                    |                                                                                                    |                                                  |
| ะบบโทรศัพท่                                                                         |                                                                |                                                                                | 🛛 👸 บทสนทนา                                                                                               |                                                                                                    |                                                    |                                                                                                    |                                                  |
| เย   บันทึกเสียง   พักส                                                             | ย   โอนสาย   ไม่รัเ                                            | มสาย                                                                           |                                                                                                    |                                                                                                    |                                                    |                                                                                                    |                                                  |
|                                                                                     |                                                                |                                                                                |                                                                                                    |                                                                                                    |                                                    |                                                                                                    |                                                  |
| รายการรับ-งานค้า                                                                    | Q                                                              |                                                                                |                                                                                                    |                                                                                                    |                                                    |                                                                                                    |                                                  |
| 0.0.1.000 0.011                                                                     |                                                                |                                                                                |                                                                                                    |                                                                                                    |                                                    |                                                                                                    |                                                  |
|                                                                                     |                                                                |                                                                                |                                                                                                    |                                                                                                    |                                                    |                                                                                                    |                                                  |
|                                                                                     |                                                                |                                                                                | 🥌 รายการ                                                                                                  | รับ (2)   💭 งานค้าง (499)   📣                                                                                                   | รายการแจ้งเตือน (34                                | B)   🧘 IŠOV                                                                                                    | ที่อยในความรับพิดเ                               |
|                                                                                     |                                                                |                                                                                | 🔶 รายการ                                                                                                  | <del>รับ(2)</del>   🚫 งานค้าง (499)   🛕                                                                                         | รายการแจ้งเตือน (34                                | в) । 볼 ।รื่อง                                                                                                    | ที่อยู่ในความรับพิดเ                             |
|                                                                                     |                                                                |                                                                                | 🔶 รายการ                                                                                                  | <del>รับ(2)</del>   🚫 งานค้าง (499)   <u>4</u>                                                                                  | รายการแจ้งเตือน (34                                | B)   📥 IŠOV                                                                                                    | ที่อยู่ในความรับพิดเ                             |
|                                                                                     |                                                                |                                                                                | 🔶 รายการ                                                                                                  | <u>รับ(2)</u>   🚫 งานค้าง (499)   🛕                                                                                             | รายการแจ้งเตือน <mark>(34</mark>                   | B)   🔔 IŠOV                                                                                                    | ที่อยู่ในความรับพิดเ                             |
| รายการทั้งหมด 2 รายก                                                                | ş                                                              |                                                                                | 🔶 ຣາຍກາຮ                                                                                                  | <u>รีบ(2)</u>   🤍 งานค้าง (499)   🛕                                                                                             | รายการแจ้งเตือน (34                                | B)   🔔 IŠOV                                                                                                    | ที่อยู่ในความรับพิดเ                             |
| รายการทั้งหมด 2 รายก<br>รหัสเรื่อง                                                  | ร<br><b>วันที่ส่ง</b>                                          | ĝis                                                                            | איז איז איז איז איז איז איז איז איז איז                                                                   | ອັບ(2)   🚫 ຫານຄ້ານ (499)   🛕<br>ຈັດຖຸປະສະດຳການປີກັນດີ                                                                           | รายการแจ้งเตือน (34)<br>114 ສັ້ນຄວາມອັນ            | B)   🧕 เรื่อง<br>ชั้นความเร็ว                                                                                                    | ที่อยู่ในความรับพิดเ                             |
| รายการทั้งหมด 2 รายก<br><b>รพัสเรือง</b><br>พรก2560004012 1 ส                       | ร<br><b>วันที่ส่ง</b>                                          | <b>ยัง</b> ง<br>พงษ์พันธ์ๆ                                                     | รายการ<br>รถุปรากะรำคัญของเรื่อง<br>มาเราะอาณาร์กรับ วัยกับกัน                                            | รับ(2)  งานก้าง (499)   วัดอุประสงห์ของการปฏิบัติ<br>เข็ปประสงห์ของการปฏิบัติ                                                   | รายการแจ้งเตือน (34)<br>าน ชั้นความลับ             | B)    B)   <pb)< td=""><td>ที่อยู่ในความรับพิดเ</td></pb)<> | ที่อยู่ในความรับพิดเ                             |
| รายการทั้งหมด 2 รายก<br>รหัสเรื่อง<br>พก02560004912 1 มี                            | ร<br><b>วันที่ส่ง</b><br>ค. 2556, 9:35 น.                      |                                                                                | รายการ<br>สรุปสระรรักษัฐของเรื่อง<br>ของสงอความพืดเร็บเกี่ยวกับต้อง                                       | SU(2)   งานก้าง (499)   วัตถุประสงค์ของการปฏิบัติ<br>เพื่อไปเรงกราบ                                                             | รายการแจ้งเตือน (34)<br>18 ສັ້ນຄວາມຈັນ<br>ເງິ      | 8)   🔔 เรื่อง<br>ชั้นความเร็ว<br>รู้ว                                                                                                    | ที่อยู่ในความรับพิดเ<br>•<br>•<br>• รับงาน       |
| รายการทั้งระเด 2 รายก<br><b>รพัสเร็ลง</b><br>พก02560004912 1 มี<br>พก02560008992 28 | ร<br><b>วันถึส่ง</b><br>ค. 2556, 9:35 พ.<br>เพ. 2556, 13:45 พ. | <b>હ્યું ને ગ</b><br>પ્રસ્કર્મમાટ્ટ<br>( જોપા.)<br>આગમભર<br>( જોપા.)           | รายการ<br>สรุปสาระสำคัญของเรื่อง<br>ขอเสมอความคือเส็นเกี่ยวกับหลือง<br>ขอเสมอความคือเส็นเกี่ยวกับการักออบ | ຮັບ(2)   ບານດ້ານ (499)   ອັດຄຸປະກະສະຕົມຂະການຮູ້ມີຄື ເຈັ້ມໄປຮະກະການ                                                              | รายการแจ้งเดือน (34)<br>ານ ຊົ່ນຄວາມຈັນ<br>ຍິ       | B)   🔔 ເຮືອນ<br>ສົນຄວາມເຮັດ<br>ເງັດ                                                                                                    | ที่อยู่ในความรับพิดเ                             |
| รายการถึงรุงต 2 รายก<br>รุงรัสเรื่อง<br>พ.ก02560004912 1 มี<br>พ.ก02560006992 28    | ร<br><b>วันซีร่อ</b><br>ภ. 2556, 9:35 พ.<br>พ. 2556, 13:45 พ.  | (สภท)<br>หมหมง<br>สราย<br>สราย<br>สราย<br>สราย<br>สราย<br>สราย<br>สราย<br>สราย | รายการ<br>รรุปราระรำคัญของเรื่อง<br>ขอเหมดกามพิตเส็นเกี่ยวกับต้อง<br>ขอแจ้งเยาะแจเกี่ยวกับการักลอบ        | <ul> <li>รีบ(2)   &gt;&gt; งานก้าง (499)   </li> <li>วัตถุประสงค์ของการปฏิบัติ<br/>เพิ่มไปเรลาราม<br/>เพิ่มไปเรลาราม</li> </ul> | รายการแจ้งเดือน (34<br>1% ສໍ້ສອງເພຣັນ<br>          | <ul> <li>B)   </li> <li>เรื่อง</li> <li>รับความเร็ว</li> <li>วิ</li> <li>วิ</li> <li>วิ</li> <li>วิ</li> </ul>                                                                                                    | ເຕັ້ອຢູ່ໃນຄວາມຮັບເຈັດເ<br>ອີ ອັນຫານ<br>ອີ ອັນຫານ |
| รายการทั้งหมด 2 รายก<br>รพัสเรือง<br>พก02560004912 1 มี<br>พก02560006992 28         | ร<br><b>วันที่ส่ง</b><br>พ. 2556, 9:35 พ.<br>พ. 2556, 13:45 พ. | ชังง<br>พระมีพันธ์ๆ<br>(สปน.)<br>มาษพร<br>(สปน.)                               | รายการ<br>รรุปสระระสำคัญของเรื่อง<br>ขอเสนอความพืดเห็นเกี่ยวกับต้อง<br>ขอแจ้งเบาะแจเกี่ยวกับการจัดลอบ     | <ul> <li>ຮັບ(2)   ບານຄ້າວ (499)  </li> <li>วัดฉุประสงค์ของการปฏิบัติ<br/>เพื่อโปรงกราบ</li> <li>เพื่อโปรงกราบ</li> </ul>        | รายการเจ้งเดือน (34<br>ານ ສົນຄວາມອັນ<br>ຼີຍ<br>ຼີຍ | 8)   🔔 เรื่อง<br>ชิ้มความเร็ว<br>รู้จ<br>รู้จ                                                                                                    | ເກີດຍູ່ໃນຄວາມຮັບເຈັດເ                            |

ให้คลิกที่ "รับงาน" จะปรากฏหน้าต่างยืนยันการรับงาน ดังรูป

| 🕑 ยืนยันการรับงาน                                                                                                    |                                                                                                    |
|----------------------------------------------------------------------------------------------------|----------------------------------------------------------------------------------------------------|
| รทัสเรื่อง                                                                                                    | nn02560006992                                                                                                    |
| วัตถุประสงค์ของการแจ้งเรื่อง                                                                                                    | แจ้งเบาะแส                                                                                                    |
| ประเภทเรลง                                                                                                    | การคุดโม ทำจายปา<br>*** ***** ********                                                                                                    |
| สุขพพล                                                                                                    |                                                                                                    |
| สถาษที่เกิดเหตุ                                                                                                    | หมู่ที่ 7 หมู่บ้านที่วยกันทา ตำบลทุ่งฮั้ว                                                                                                    |
| วันเวลาที่เกิดเหตุ                                                                                                    |                                                                                                    |
| ช้นความอับ 😥 ชั้น<br>ความเรี                                                                                                    | ร้อ 🌅 ชั้นความสำคัญ 汝                                                                                                    |
| สรุปสาระสำคัญของเรื่อง                                                                                                    | ขอแจ้งเขาะแขเกี่ยวกับการจักออบตัดให้รัก บริเวณบ้าภายในพื้นที่<br>หมู่ที่ 7 หมู่บ้านที่วยกันทา ตำบอทุ่งยั้ว รำเภอวังเหนือ จังหวัดรำปาง                                                                                                    |
|                                                                                                    |                                                                                                    |
| ราหจะเลิทดของเรื่อง                                                                                                    | มลแจ้งเนาะแขเกี่ยวกันการจักจอมตัดไม้ชักบริเวณปาคายใน<br>พื้นถึงปู่ดี7 หมู่บ้านที่รอกันกา ด้านอยู่เชื้อ สาเลอร้องหมือ<br>จังหวัดสาปง จุดสังเกตอยู่ทำงจากที่บ้าการผู้ไข่มู่บ้านหมู่ดี7<br>ประมาณ 500 เมตร เพื่อจากที่ประมาณชื่อาศัสอยู่ใจพื้นที่ต้อ                                                                                                    |
| ราทจะเอิทดหองเรื่อง<br>อ้างอิง                                                                                                    | ขอนจึงเบาะนรเก็ดวกับการจักจอบตัดไม้อีกบริเวตปากายใน<br>พื้นถึนปู่ดี7 หมู่บ้านต้อยกับกา ต่าบอยู่เชื้อ ว่าเวอว้รหามือ<br>จังหวัดสาปน จุดจึงเกลอยู่ประกาทที่ทำการใสปฏิใหม่บ้านหมู่ดี7<br>ประมาณ 500 เมตร เพื่องจากมีประชาชะหลักศัลยยู่ในพื้นที่มัด<br>กล่าวเข้าไปทำการจักจอบตัดตันไม้ เพื่อนำไปจำหน่ายใช้กับ                                                                             |
| ราทระเมิดหมองเรื่อง<br>อ้างอิง<br>มูลต่า                                                                                                    | ขอนจึงเบาะนรเก็ดวกับการจักจอมตัดไม้อีก บริเวตปากายใน<br>พื้นถึนปู่ดี 7 หมู่บ้านด้วยกับหา ด้านอยู่เชื้อ ว่าเวลว่ระหมือ<br>จังหวัดสาปน จุสริงเกลอยู่ประกาทที่ทากะรู้ใหญ่บ้านหมู่ดี 7<br>ประมาณ 500 เมตร เพื่องจากมีประชาชะหลักศัลยู่ในพื้นด้อง<br>กล่าวเข้าไปทำการจักจอมตัดดันไม้ เพื่อนำไปจำหน่ายใช้กับ<br>👻                                                                           |
| ราทจะเอิทดของเรื่อง<br>อ้างอิง<br>มูลต่า<br>วัฒบุประชุษภัยองการปฏิบัติงาน                                                                    | ขอนจึงเบาะนรเก็ดวกับการจักจอมตัดไม้อีก บริเวลปากายใน<br>พื้นถึงปู่ดี7 หมู่บ้านด้วยกับกา ด้านอยู่เชื่อ ว่าเวลว่รเหมือ<br>จังหวัดร่านง จุดจังเกลอยู่ก่างจากถึงการเสืองข้านอยู่ในที่หลัง<br>ประมาณ 500 เมตร เมืองจากมีประชาชะหลังหลือยู่ในพื้นด้อง<br>กล่าวเข้าไปทำการจักจอมตัดดันไม้ เพื่อนำไปจำหน่ายใช้กับ<br>•                                                                        |
| รายจะเสียดของเรื่อง<br>อ้างอิง<br>มูลค่า<br>วัดอุประสงค์ของการปฏิบัติงาน<br>วันย์ส่งเรื่อง                                                   | ขลแจ้งเนาะแสเกี่ยวกับการจักลอบตัดไม้จัก บริเวลบ่าภายใน<br>พื้นที่สุนธุ์7 านมู่วันหรือยังหาร สามอยู่เอ้ว อำเภอวังเหนือ<br>จังหวัดอำบาส จุดสังเกลอยู่กลางกำหากเร็ญไม่จุบานผู้สุ 7<br>ประมาณ 500 เมตร เนื่องจากมีประชาชนที่อาศัยอยู่ในพื้นที่ดัง<br>กล่าวเป้าไปทำการอักลอมตุ้ดตั้นไม้ เพื่อนำไปสำหน่ายได้กับ<br>•<br>เพื่อโปรดทราบ<br>27 ก.ต. 2556, 13:26 น.                             |
| รายอะเอียดของเรื่อง<br>อ้างอิง<br>มูลต่า<br>วัดญประสงค์ของการปฏิบัติงาน<br>วันที่ส่งเรื่อง<br>ผู้ส่ง                                         | ขอแจ้งเบาะแสเกี่ยวกับการจักรอบตัดไม้จัก บริเวลบ่าภายใน<br>พื้นที่หุ้มสู้ 7 หมู่บ้านห้วยกับการจักรอบตัดไม้จัก บริเวลบังเหนือ<br>จังหวัดข่ามจุดจังกลอยู่ประกาททำการจักใหญ่การแห่ง 7<br>ประมาณ 500 เมตร เพื่องจากมีประชาชนที่อาศัสธยู่ในพื้นที่จัด<br>กง่าวเข้าไปทำการจักรอบตัดตั้นไม้ เพื่อนาไปจำหน่วยใช้กับ<br>ร<br>เพื่อโปรดทราย<br>27 ก.พ. 2556, 13:26 น.<br>พิพรัตน์ หมายคอง (GCC1) |
| รายจะเอียดของเรื่อง<br>อ้างอิง<br>มุจค่า<br>วัตถุประชงส์ของการปฏิบัติงาน<br>วันซีปงเรื่อง<br>ผู้ช่ง<br>กร <b>อิไม่รับงาน กรุยาระบุเหตุ</b> ย | ขอแจ้งเนาะแขเกี่ยวกับการจักรอบตัดไม้จัก บริเวลป่าภายใน<br>พื้นที่หมู่ดี 7 หมู่บ้านที่วยกับกา ต่ามอยู่เอ้ว อำเภอว่อเหนือ<br>รังหวัดอำเภา จุสริงกลอยู่กระจากที่ทำการไม่ไม่เป็นเข้าหมู่ดี 7<br>ประมาณ 500 เมตร เมืองจากมีประมาทบก็อำถังอยู่ในพื้นที่มัด<br>กล่าวเข้าไปทำการรักรอบตัดต้นไม้ เพื่อนำไปจำหน่วยใช้กับ<br>เพื่อไประทราย<br>27 ก.พ. 2556, 13:26 น.<br>พิพรัตน์ หมาดของ( GC1)   |

ให้อ่านรายละเอียดของเรื่องร้องเรียนว่าเกี่ยวข้องกับกระทรวงทรัพยากรธรรมชาติและสิ่งแวดล้อม หรือไม่ ถ้าเกี่ยวข้องให้คลิก "รับงาน" ถ้าไม่เกี่ยวข้องให้คลิก "ไม่รับงาน" พร้อมทั้งระบุเหตุผลที่ไม่รับ งาน ๔. หลังจากรับงานแล้วจะปรากฏหน้ารายละเอียดของเรื่องร้องเรียน

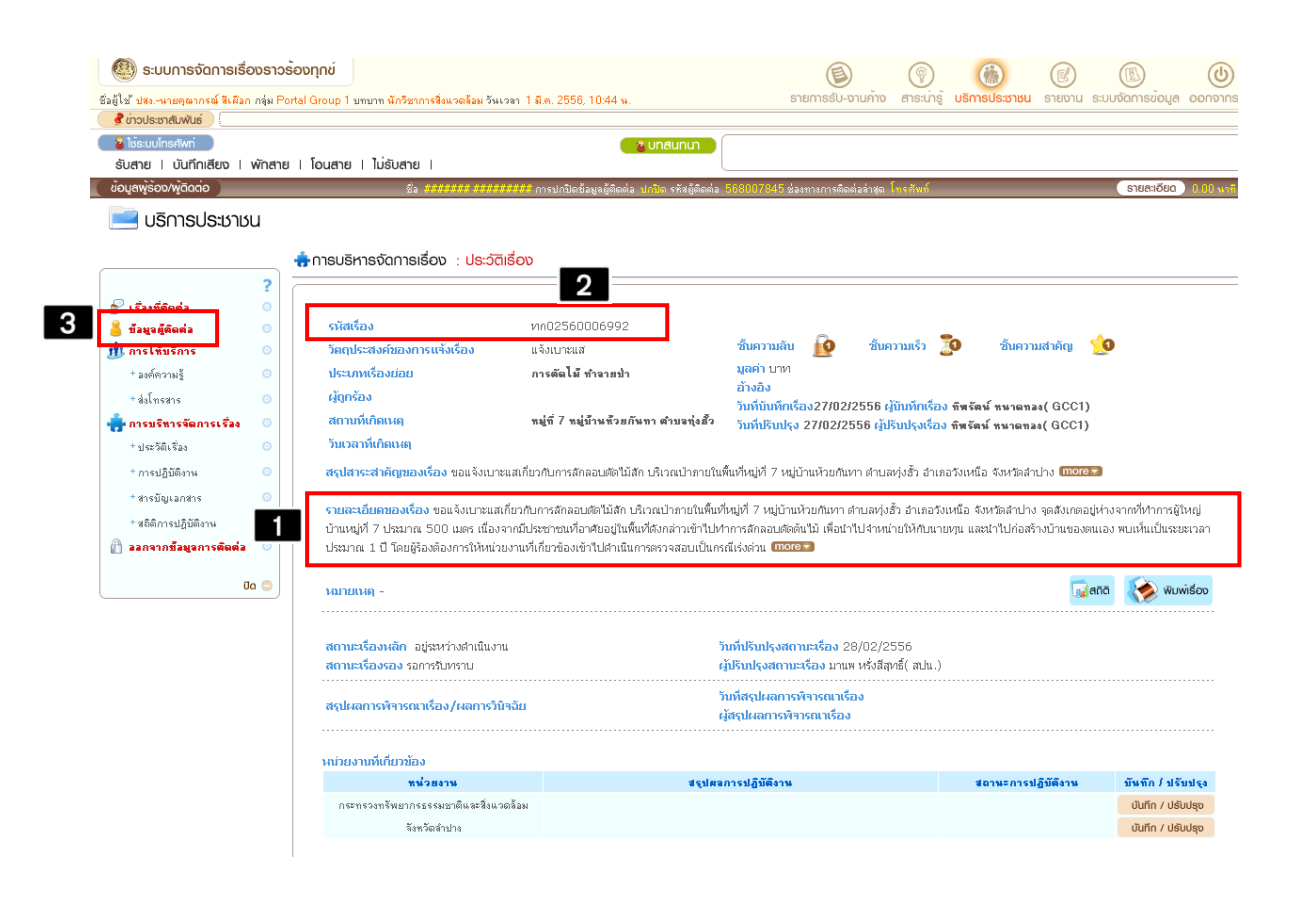

ให้สั่งพิมพ์หน้านี้ออกมา แล้วคัดลอกรายละเอียดเรื่องร้องเรียนตามหมายเลข 1 และรหัสเรื่อง ร้องเรียนตามหมายเลข 2 ไว้ (สามารถดูข้อมูลผู้ร้องเรียน ตามหมายเลข 3 ได้เป็นบางเรื่องที่แถบ ข้อมูลผู้ติดต่อ) เพื่อที่จะนำไปกรอกลงในหน้าเพิ่มเรื่องร้องเรียนของระบบ e-petition

๕. เข้าสู่ระบบเรื่องร้องเรียน e-petition แล้วไปที่เมนูรับเรื่องร้องเรียน

|                      |                          |                                 |                                                  |                     | Ę                         | รับเรื่องร้องเรียน |
|----------------------|--------------------------|---------------------------------|--------------------------------------------------|---------------------|---------------------------|--------------------|
|                      | รับเรื่องร้องเรียน       | ขอรับ Ticket ID                 | รับเรื่องจาก สปเ                                 | 4.                  |                           |                    |
| 🗿 เพิ่มเรื่องร้องเรี | ยน                       |                                 |                                                  |                     |                           |                    |
| ກັກ: < << 1.23       | 345>>>  แสดง: 20 /หล้า   | ตั้งค่า จำนวนข้อมูล 2190 รายการ |                                                  | ค้นา                | ก:                        | ค้นหา              |
| Ticket ID            | ชื่อ-นามสกุล ผู้ร้องเรีย | น หัวข้อปัญหา                   | ประเภทช่องทาง                                    | ระดับ<br>ความรุนแรง | สถานะการ<br>รับทราบเรื่อง | การจัดการ          |
| 5612869439           | -                        | ดิน / ทราย                      | ศูนย์บริการร่วม หส. (สาย<br>ด่วน Greencall 1310) | มากที่สุด           | ยังไม่รับทราบเรื่อง       | I 🖉 🍪 🛛            |
|                      |                          | د ا                             | 5 6 10 . T                                       |                     | لد به ورب                 |                    |

หลังจากนั้นคลิกที่แถบ "เพิ่มเรื่องร้องเรียน"

## จะปรากฏหน้าให้กรอกข้อมูลดังรูป

| ประเภทช่องทาง :                                                                                                    | เลือก                             | • *                                                                     |                        |
|----------------------------------------------------------------------------------------------------|-----------------------------------|-------------------------------------------------------------------------|------------------------|
| รหัสบัตรประชาชน :                                                                                                    |                                   | unet :                                                                  | ิชาย ิหญิง             |
| ชื่อ :                                                                                                    | *                                 | นามสกุล :                                                               |                        |
| อายุ :                                                                                                    | 1 Ū                               | อาชีพ :                                                                 | เลือก 💌                |
| เลขที่ :                                                                                                    |                                   | หมู่ที่:                                                                |                        |
| หม่ม้อน :                                                                                                    |                                   | 2011                                                                    |                        |
|                                                                                                    |                                   | 555 · ·                                                                 | Malana I               |
| -                                                                                                    |                                   | чои юг.                                                                 |                        |
| อาเภอ :                                                                                                    | 10.52                             | ตาบล :                                                                  | 11148U                 |
| รหัสไปรษณีย์ :                                                                                                    |                                   | โหรศัพท์ :                                                              |                        |
| โทรศัพท์มือถือ :                                                                                                    |                                   | โหรสาร :                                                                |                        |
| อีเมล์ :                                                                                                    |                                   |                                                                         |                        |
|                                                                                                    |                                   |                                                                         |                        |
|                                                                                                    |                                   |                                                                         |                        |
|                                                                                                    | รายละเอีย                         | ยดเรื่องร้องเรียน                                                       |                        |
|                                                                                                    |                                   |                                                                         |                        |
| บคดอที่ต้องการร้องเรียน :                                                                                                    |                                   |                                                                         |                        |
|                                                                                                    | ิบุคคล ชื่อ :                     | นามสกุล :                                                               |                        |
|                                                                                                    |                                   |                                                                         |                        |
|                                                                                                    |                                   |                                                                         |                        |
|                                                                                                    |                                   |                                                                         |                        |
|                                                                                                    |                                   |                                                                         |                        |
|                                                                                                    |                                   |                                                                         |                        |
|                                                                                                    |                                   |                                                                         |                        |
|                                                                                                    |                                   |                                                                         | 1                      |
| หน่วยงานที่ต้องการร้องเรียน :                                                                                                    | 0 หน่วยงาน เลือก                  | ¥                                                                       |                        |
|                                                                                                    | C บริษัท/ห้างร้าน                 |                                                                         |                        |
|                                                                                                    | C อื่นๆ                           |                                                                         |                        |
| สถานที่ที่ต้องการร้องเรียน :                                                                                                    |                                   |                                                                         |                        |
| (ระบุรายละเอียดให้<br>ชัดเลเมพื่อประโยชน์                                                                                                    |                                   |                                                                         |                        |
| ในการดำเนินการตรวจสอบแก้ไร                                                                                                    |                                   |                                                                         |                        |
| ปัญหา)                                                                                                    |                                   |                                                                         |                        |
|                                                                                                    | เลขที่ :                          | varioži :                                                               |                        |
|                                                                                                    |                                   |                                                                         |                        |
|                                                                                                    |                                   |                                                                         |                        |
|                                                                                                    | auu :                             | จงหวด:                                                                  |                        |
|                                                                                                    | อำเภอ :                           | ตำบล :                                                                  | ไม่ระบุ 💌              |
|                                                                                                    | รหัสไปรษณีย์ :                    |                                                                         |                        |
| ระดับความรุนแรง :                                                                                                    | เลือก 💌 *                         |                                                                         |                        |
| ประเภทเรื่องร้องเรียน :                                                                                                    | เลือก                             | *                                                                       |                        |
| ห้าข้อป้อเหา                                                                                                    | เลือก                             | *                                                                       |                        |
| · leventinger ·                                                                                                    |                                   |                                                                         |                        |
| บระเภทบญหา :                                                                                                    |                                   |                                                                         |                        |
| วันที่พบปัญหา                                                                                                    | 01/03/2556                        |                                                                         |                        |
| เวลาทีพบปัญหา :                                                                                                    | ซั่วโมง 💌 : นาที 💌                |                                                                         |                        |
| รายละเอียดปัญหา :                                                                                                    |                                   |                                                                         |                        |
| Communication Section                                                                                                    | <b>-1</b>                         |                                                                         |                        |
| (ระบุประเด็นปัญหา<br>ให้ถูกต้องชัดเจน                                                                                                    |                                   |                                                                         |                        |
| (ระบุประเด็นปัญหา<br>ให้ถูกต้องชัดเจน<br>เพื่อประโยชน์ในการ<br>ตราจสถาแค้ชีงเปิดเชา)                                                                                                    |                                   |                                                                         |                        |
| (ระบุประเด็นปัญหา<br>ให้ถูกต้องซัดเจน<br>เพื่อประโยชน์ในการ<br>ตรวจสอบแก้ไขปัญหา)                                                                                                    |                                   |                                                                         |                        |
| (ระบุประเด็นปัญหา<br>ให้ถูกต้องชัดเจน<br>เพื่อประโยชน์ในการ<br>ดรวจสอบแก้ไขปัญหา)                                                                                                    |                                   |                                                                         |                        |
| (ระบุประเด็นปัญหา<br>ให้ถูกต้องซัดเจน<br>เพื่อประโยชน์ในการ<br>ดรวจสอบแก้ไขปัญหา)                                                                                                    |                                   |                                                                         | *                      |
| (ระบุประเด็นปัญหา<br>ให้ถูกต้องซัดเจน<br>เพื่อประโยอามิในกร<br>ดรวจสอบแก้ไขปัญหา)<br>สิ่งที่ต้องการให้กระทรวงดำเนิน                                                                           |                                   |                                                                         | *                      |
| (ระบุประเด็นปัญหา<br>ให้ถูกต้องซัตเลน<br>ที่เชื่อประโยชไปในกร<br>ดรวจสอบแก้ไขปัญหา)<br>สิ่งที่ต้องการให้กระทรวงด่าเนิน<br>การ :                                                               |                                   |                                                                         | *                      |
| (ระบุประเด็นปัญหา<br>ให้ถูกต้องซัตเจน<br>ที่เชื่อประโยชาในการ<br>ดรวจสอบแก้ไขปัญหา)<br>สิ่งที่ต้องการให้กระทรวงดำเนิน<br>การ :                                                                |                                   |                                                                         | *                      |
| (ระบุประเด็นปัญหา<br>ให้ถูกต้องซัตเจน<br>ที่เช่นระโชนาโนการ<br>ดรวจสอบแก้ไขปัญหา)<br>สิ่งที่ต้องการให้กระทรวงดำเนิน<br>การ :                                                                  |                                   |                                                                         | *                      |
| (จะนุประดิมปัญหา<br>ให้ถูกต้องชัดเสน<br>เพื่อประโยหมิในการ<br>ดาวสลอนแก้ไขปัญหา)<br>สิ่งที่ช้องการให้กระทรวงดำเนิน<br>การ :                                                                   |                                   |                                                                         | *                      |
| (ระบุประดิมปัญหา<br>ให้ถูกต้องรัดเสม<br>ที่ส่วยระโขมาร<br>ดรวจสอบแก้ไขปัญหา)<br>สิ่งที่ต้องการให้กระทรวงดำเนิน<br>การ :                                                                       |                                   |                                                                         | *                      |
| (รณประดิมปัญหา<br>ให้ถูกต้องชัดเจม<br>ที่ส่วยระโยงารในการ<br>ดรวจสอบแก้ไขปัญหา)<br>สิ่งที่ต้องการให้กระทรวงดำเนิน<br>การ :                                                                    |                                   | วันเส                                                                   | •<br>•                 |
| (ระบุประเด็มปัญหา<br>ให้ถูกต้องอัตเสน<br>เห็นประโยชน์ในการ<br>ดรวจสอบแก้ไขปัญหา)<br>สิ่งที่ต้องการให้กระทรวงดำเนิน<br>การ :<br>ช่องทางที่ต้องการให้แจ้งกลับ :                                 |                                   | วันเส<br>หนทีอยู่                                                       | *<br>*                 |
| (รุณประเด็มปัญหา<br>ให้ถูกต้องซัตเสน<br>เพื่อประโยชน์ในการ<br>ดราจสอบแก้ไขปัญหา)<br>สิ่งที่ต้องการให้กระทรวงจักเนิน<br>การ :<br>ช่องทางที่ต้องการให้แจ้งกลับ :                                | <br><br>นอร์โทรศัพร์<br>โกรสาร0   | วีเมส์<br>วันมส์                                                        | *<br><br>              |
| (ระบุประเด็มปัญหา<br>ให้ถูกต้องซัตเสน<br>เพื่อประโยชน์ในการ<br>ดราจสอบแก้ไขปัญหา)<br>สิ่งที่ต้องการให้กระทรวงดำเนิน<br>การ :<br>ช่องทางที่ต้องการให้แจ้งกลับ :                                | <br>เนอร์โทรศัพท์โ<br>โทรสาร0     | วีเมส<br>รามที่อยู่                                                     | *<br>                  |
| (ระบุประดิมปัญหา<br>ให้ถูกต้องชัดเสม<br>เพื่อประโยชามิในการ<br>ดารสอบแก้ไขปัญหา)<br>สิ่งที่ต้องการให้กระทรวงดำเนิน<br>การ :<br>ช่องทางที่ต้องการให้แจ้งกลับ :                                 | <br><br><br>                      | วันเส<br>รามที่อยู่                                                     | *<br>ນີວກ້ວ<br>ີນີວກ້ວ |
| (ระบุประดิมปัญหา<br>ให้ถูกต้องชัดเสม<br>เพื่อประโยงาร<br>ดาวสลอนเก๋ไขปัญหา)<br>สิ่งที่ช้องการให้กระทรวงดำเนิน<br>การ :<br>ช่องทางที่ต้องการให้แจ้งกลับ :                                      | โบรสำร<br>โบรสาร0                 | วันเส<br>กามที่อยู่<br>กรร้องเรียน ———————————————————————————————————— | *<br>1                 |
| (ระบุประดิมปัญหา<br>ให้ถูกต้องซัตเสม<br>เห็นที่รับระโยงาร<br>ดาวสลอนเก๋ไขปัญหา)<br>สิ่งที่ต้องการให้กระทรวงดำเนิน<br>การ :<br>ช่องทางที่ต้องการให้แจ้งกลับ :                                  | เบอร์โทรศัพท์ย<br>โทรสาร0<br>เอกส | วิเมส<br>คามที่อยู่<br>กรร้องเรียน —                                    | *<br>1                 |
| (รณุปณร์แม้ญหา<br>ให้ถูกต้องชัดเสม<br>เห็นประโยมาร<br>ดราจสอบแก้ไขปัญหา)<br>สิ่งที่ต้องการให้กระทรวงดำเนิน<br>การ :<br>ช่องทางที่ต้องการให้แจ้งกลับ :<br>เข <mark>ึ้นผอกสารร้องเรียน จ</mark> |                                   | วันเส<br>คามที่อยู่<br>กรร้องเรียน ———————————————————————————————————— |                        |

ให้กรอกรายละเอียดเรื่องร้องเรียน และรหัสเรื่องร้องเรียนที่ได้คัดลอกมาจากระบบการจัดการ เรื่องราวร้องทุกข์ของสำนักงานปลัดสำนักนายกรัฐมนตรี และเลือกประเภทปัญหาให้ถูกต้อง

|                                       | A AX                                                                                                    |             |            |
|---------------------------------------|----------------------------------------------------------------------------------------------------|-------------|------------|
|                                       | บอมูลผูรอ                                                                                                    | งเรยน       |            |
|                                       |                                                                                                    |             |            |
|                                       |                                                                                                    |             |            |
| · · · · · · · · · · · · · · · · · · · |                                                                                                    | <b>.</b>    |            |
| TREFINISTIONLIO :                     | 100H                                                                                                    | <u> </u>    |            |
| รหัสบัตรประชาชน :                     | email                                                                                                    | :           | ิชาย ิหญิง |
| d., .                                 | บันทึก/หนังสือ/จดหมาย                                                                                          |             |            |
| DU :                                  | ศนย์บริการร่วม หล. (email :: slcmnre@mnre.co.th)                                                               | aria :      |            |
| อายุ :                                | ศูนย์บริการร่วม หล. (ดู ปณ. 344)                                                                               | м :         | เลือก 💌    |
| เอขที่:                               | ศูนยบรการรวม หส. (บันทีก/หนึ่งสือ/จดหมาย)<br>ศูนย์เร็การร่วม หส. (มาด้วยตัวเอ.เ)                               |             |            |
|                                       | —— ศูนย์บริการร่วม หาส. (สายด่วน Greencall 1310)                                                               |             |            |
| หมู่บ้าน :                            | (การราช 15 การราช 15 การราช 17 การราช 17 การราช 17 การราช 17 การราช 17 การราช 17 การราช 17 การราช 17 การราช 17 | 1.1         |            |
| ถนน :                                 |                                                                                                    |             | ใม่ระบ     |
|                                       | โทรศัพท์/โทรสาร                                                                                                |             |            |
| ວ່າເກວ :                              |                                                                                                    | a:          | "Liseu 💌   |
| รหัสไปรษณีย์ :                        | <b></b>                                                                                                    | หารศัพหา์ : |            |
|                                       | 5.                                                                                                    | nerine :    |            |

โดยประเภทช่องทางให้คลิกเลือกที่ สำนักงานปลัดสำนักนายกรัฐมนตรี

| 1                      | เอกสารร้อ                                   | งเรียน                               |    |
|------------------------|---------------------------------------------|--------------------------------------|----|
| เพิ่มเอกสารร้องเรียน 💿 |                                             |                                      |    |
|                        | ชื่อเอกสาร                                  | อัพโหลดไฟล์                          | ลบ |
|                        | มาวนเหลา อังกีหลดไฟล์ไ<br>2<br>ดัดไป มกเลิก | ด้ไม่เกินไฟล์ละ 2 MB<br>กลับหน้าหลัก |    |

ถ้าหากมีเอกสารแนบเรื่องร้องเรียนสามารถเพิ่มเอกสารได้โดยคลิกเพิ่ม ตามหมายเลข 1 หลังจากนั้น ให้คลิก "ถัดไป" ตามหมายเลข 2

| กลายพบบญหา :                                                                                           | · · · · · · · · · · · · · · · · · · ·                                                                                             |                                                                                                    |                                                                                                    |
|----------------------------------------------------------------------------------------------------|----------------------------------------------------------------------------------------------------|----------------------------------------------------------------------------------------------------|----------------------------------------------------------------------------------------------------|
| รายละเอียดปัญหา :<br>(ระบุประเด็นปัญหา<br>ให้ถูกต้องชัดเจน<br>เพื่อประโยชน์ในการ<br>ตราจสอบแก้ไขปัญหา) | ขอแจ้งเบาะแสเกี่ยวกับการลัก;<br>สังเกตอยู่ห่างจากที่ทำการผู้ให<br>ต้นไม้ เพื่อนำไปจำหน่ายให้กับ<br>ที่เกี่ยวข้องเข้าไปดำเนินการตร | งอบตัดไม้สัก บริเวณป่าภายในพื้นที่หมู่ที่ วั<br>ญู่บ้านหมู่ที่ 7 ประมาณ 500 เมตร เนื่องจา<br>นายทุน และนำไปก่อสร้างบ้านของตนเอง<br>วจสอบเป็นกรณีเร่งด่าน รหัส สปน ทก025 | ? หมู่บ้านห้วมกันทา ด่านฟุงฮ์ว อำเภอวิเหนือ จึงหรัดสำน่าง จุด<br>แป้ปะชาณห้ให้การผิดอุโนฟิล์จังสาวเข้าไปหาการสักลอบตัด<br>พบเห็นเป็นระบะเวลาประมาณ 1 ปี โดยผู้ร้องต้องการให้หน่วยงาน<br>60006992 |
| สิ่งที่ต้องการให้กระทรวงดำเนิน<br>การ :                                                                |                                                                                                    |                                                                                                    |                                                                                                    |
| ช่องทางที่ต้องการให้แจ้งกลับ :                                                                         | <ul> <li>เบอร์โทรศัพท์</li> <li>โทรสาร</li> </ul>                                                                                 | 🔲 อีเมล์<br>🔲 ตามที่อยู่                                                                                                    | <ul> <li>□ มือถือ</li> <li>✓ อื่นๆ : สำนักงานปลัดสำนักนายก<br/>รัฐมนตรี</li> </ul>                                                                                                    |
|                                                                                                    |                                                                                                    | เอกสารร้องเรียน                                                                                                    |                                                                                                    |
|                                                                                                    |                                                                                                    | ชื่อเอกสาร                                                                                                    |                                                                                                    |
|                                                                                                    |                                                                                                    |                                                                                                    |                                                                                                    |
|                                                                                                    |                                                                                                    |                                                                                                    |                                                                                                    |

เมื่อตรวจสอบรายละเอียดเรื่องร้องเรียนว่าถูกต้องแล้ว ให้คลิก "ส่งเรื่องร้องเรียน"

|                                            |                                    |                            |                                                      |                                                           |                                          | ŝ               | รับเรื่องร้องเรียน            |
|--------------------------------------------|------------------------------------|----------------------------|------------------------------------------------------|-----------------------------------------------------------|------------------------------------------|-----------------|-------------------------------|
|                                            | รับเรื่องร้องเรียน                 |                            | ขอรับ Ticket ID                                      | รับเรื่องจาก สปเ                                          | 4.                                       |                 |                               |
| ) เพิ่มเรื่องร้องเรี                       | ยน                                 |                            |                                                      |                                                           |                                          |                 |                               |
|                                            |                                    |                            |                                                      |                                                           |                                          |                 |                               |
| ň: < << 123                                | 345>>>  แสดง: 20                   | /หม้า ตั้งค่า              | จำทวบข้อมูล 2191 รายการ                              |                                                           | ค้นเ                                     | ត:              | ต้นหา                         |
| ň :  < << 123<br>Ticket ID                 | 345>>>  แสกง: 20<br>ชื่อ-นามฮกอ ผ้ | / หน้าตั้งค่า<br>ร้องเรียน | จำนวนข้อมูล 2191 รายการ<br>นัวข้อโปกเหา              | ประเภทช่องหาง                                             | ค้นเ<br>ระดับ                            | ก :<br>สถานะการ | ์<br>ค้นหา<br>การจัดการ       |
| ň :  < << 1 2 3<br>Ticket ID<br>5612701928 | 345>>>  เสดง: 20<br>ชื่อ-บามสกล ผั | / หท้า _ ตั้งค่า           | จำบวบข้อมูล 2191 รายการ<br>หัวข้อไปถหา<br>แจ้งเปาะแส | <b>ประเภทช่องหาง</b><br>สำนักงานปลัดสำนักนายก<br>รัฐแนตรี | ค้นน<br>ระตับ<br>ความรุณแรง<br>มากที่สุด | ก :             | ต้นหา<br>การจัดการ<br>🖾 ⊘ 🍪 โ |

เรื่องร้องเรียนจากสำนักงานปลัดสำนักนายกรัฐมนตรีก็จะมาปรากฏอยู่ลำดับแรกที่เมนูรับเรื่อง ร้องเรียนของระบบ e-petition หลังจากนั้นให้ทำตามขั้นตอนการรับและส่งต่อเรื่องร้องเรียน ผ่าน ทาง ระบบ e-petition ตามปกติ โดยแนบหน้าเรื่องร้องเรียนที่พิมพ์ออกมาจากระบบการจัดการ เรื่องราวร้องทุข์ของสำนักงานปลัดสำนักนายกรัฐมนตรีนำเสนอให้ สตป.สป.ทส. ไปพิจารณาด้วย เป็น อันเสร็จสิ้นขั้นตอนการรับเรื่องร้องเรียนที่มาจากสำนักงานปลัดสำนักนายกรัฐมนตรี